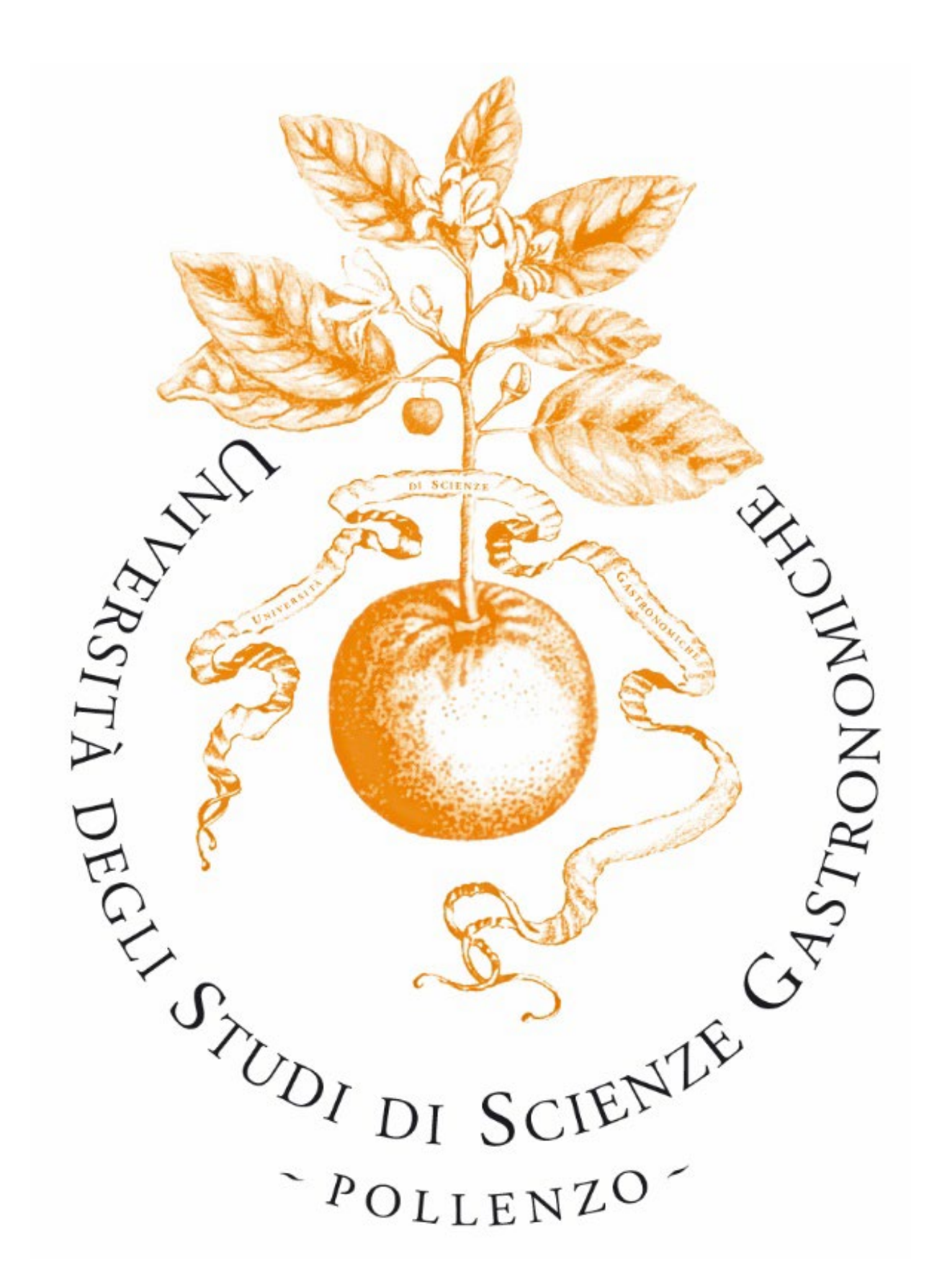

Guida sintetica alla domanda di ammissione al Corso di Dottorato di Ricerca - Bando A.A. 2023/2024

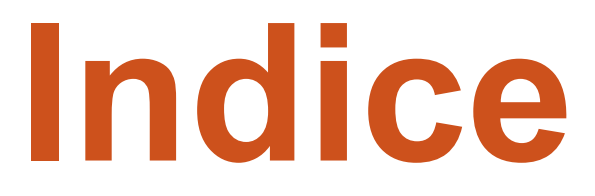

| 1. | Registrazione                    | 3 |
|----|----------------------------------|---|
| 2. | Accesso al portale               | 4 |
| 3. | Iscrizione al Corso di Dottorato | 5 |

### Primo accesso

Per presentare la domanda di ammissione al Corso di Dottorato è necessario essere registrati sul portale di Ateneo (https://unisg.esse3.cineca.it/Start.do)

| Guest                    |
|--------------------------|
| Area Riservata           |
| Registrazione            |
| Login                    |
| Password dimenticata     |
|                          |
| ⇒ Strutture              |
| ⇒ Didattica              |
| ⇒ Esami                  |
| Cooperazione Applicativa |
| Login on Token           |
|                          |

 Nuovo utente: Se non hai le credenziali di accesso seleziona la voce di menu "Registrazione" e compila i campi richiesti.

| 🔿 Area Riservata         |
|--------------------------|
| Registrazione            |
| Login                    |
| Password dimenticata     |
|                          |
| → Strutture              |
| → Didattica              |
| ⇒ Esami                  |
| Cooperazione Applicativa |
| Login on Token           |

Guest

 Utente già registrato: Se hai già le credenziali accedi al portale facendo la login.

## Accesso al portale

STEP 1: Seleziona la voce di menu "Login" per accedere con le credenziali da te scelte.

| Guest                    |  |  |  |  |
|--------------------------|--|--|--|--|
| ⇒ Area Riservata         |  |  |  |  |
| Registrazione            |  |  |  |  |
| Login                    |  |  |  |  |
| Password dimenticata     |  |  |  |  |
|                          |  |  |  |  |
| → Strutture              |  |  |  |  |
| ➡ Didattica              |  |  |  |  |
| ⇒ Esami                  |  |  |  |  |
| Cooperazione Applicativa |  |  |  |  |
| Login on Token           |  |  |  |  |

# **STEP 2**: Nella finestra che si apre inserire utente e password.

| Accedi          |                |        |         |
|-----------------|----------------|--------|---------|
| https://unisg.e | sse3.cineca.it |        |         |
| Nome utente     | m.rossi3       |        |         |
| Password        |                |        |         |
|                 |                | Accedi | Annulla |

# Iscrizione al Corso di Dottorato

STEP 1: Scegli il concorso
STEP 2: Compila i PDF presenti
STEP 3: Carica tutti i documenti
STEP 4: Chiudi la procedura
STEP 5: Stampa la ricevuta

## Scegli il concorso

#### Registrato

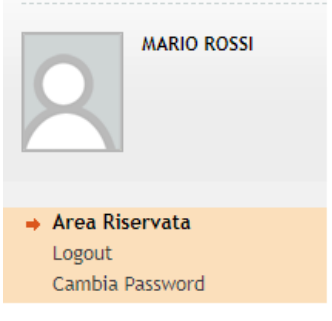

| Home                                 |  |  |  |
|--------------------------------------|--|--|--|
| Segreteria                           |  |  |  |
| Preiscrizioni                        |  |  |  |
| Domanda Dottorato                    |  |  |  |
|                                      |  |  |  |
| Esami ur stato                       |  |  |  |
| Immatricolazione                     |  |  |  |
| Immatricolazione<br>Titoli di studio |  |  |  |

Accedi al concorso: Seleziona la voce di menu "Domanda Dottorato".

#### Elenco concorsi

Scegli ora il concorso (preiscrizione al corso) al quale vuoi iscriverti

Concorso\*

Dottorato in Ecogastronomia, Formazione e Società dal 30/05/2018 al 31/05/2018 23:59

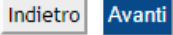

 Scegli il concorso: Seleziona il concorso Dottorato in Ecogastronomia, Formazione e Società e compila i campi richiesti.

## **Compila i PDF presenti**

### Compila la documentazione richiesta per il Corso di Dottorato

|                                                                                            | Scarica ora la documentazione relativa al concorso a cui vuoi partecipare, co<br>salvalo e caricalo come allegato al dossier.                                                                                                    | mpilalo in ogr                   | ii sua parte,                        |       |
|--------------------------------------------------------------------------------------------|----------------------------------------------------------------------------------------------------|----------------------------------|--------------------------------------|-------|
|                                                                                            | - TEST MOTIVAZIONALE Laurea Triennale - pdf scrivibile e salvabile<br>- TEST MOTIVAZIONALE Laurea Magistrale - pdf scrivibile e salvabile<br>- TEST MOTIVAZIONALE MASTER - pdf scrivibile e salvabile<br>- TEST MOTIVAZIONALE Master di Ecogastronomia - pdf scrivibile e salvabile |                                  |                                      |       |
| Area Riservata Logout Cambia Password Home                                                 | Documentazione per Dottorato in Ecogastronomia, Formazione e Società:<br>- Domanda di Ammissione - pdf scrivibile e salvabile<br>- Allegato A Autocertificazione - pdf scrivibile e salvabile<br>- Allegato B Dichiarazione sostitutiva - pdf scrivibile e salvabile                |                                  |                                      |       |
| Segreteria     Preiscrizioni     Domanda Dottorato     Esani di Stato     Immatricolazione | Per completare l'iscrizione al concorso è necessario caricare tutti i document<br>Abbi cura di caricare la versione corretta e definitiva di ciascun documento,<br>di valutazione.                                                                                                  | i obbligatori o<br>lal momento o | lel tuo dossier.<br>che sarà oggetto |       |
| Titoli di studio<br>Dichiarazione Invalidità                                               | Il concorso scelto prevede le seguenti tipologie di documenti e/o titoli che concorrono alla valutaz<br>documento d'identità che non è soggetto a valutazione):                                                                                                    | one della gradua                 | toria (eccetto il                    |       |
|                                                                                            | Tipo titolo                                                                                                    | Min                              | Мах                                  |       |
|                                                                                            | Lettera motivazionale                                                                                                    | 1                                | 1                                    |       |
|                                                                                            | Copia contabile bonifico                                                                                                    | 1                                | 1                                    |       |
|                                                                                            | Dom, di partecip. (PDF da compilare)                                                                                                    | 1                                | 1                                    |       |
|                                                                                            | ALL. A - Autocert. (PDF da compilare)                                                                                                    | 1                                |                                      |       |
|                                                                                            | ALL. B - Dich. Sost. (PDF da compilare)                                                                                                    | 1                                |                                      |       |
|                                                                                            | Autocert Tit (Ital o Tit/DV/DS (No Ital                                                                                                    | 1                                |                                      |       |
|                                                                                            |                                                                                                    | -                                |                                      |       |
| 1:1-2                                                                                      |                                                                                                    | 1                                |                                      | 1-1   |
| -                                                                                          |                                                                                                    |                                  | antar A C                            | 5 1 6 |
| · I A II                                                                                   |                                                                                                    |                                  |                                      |       |

## Carica tutti i documenti

Il concorso scelto prevede le seguenti tipologie di documenti e/o titoli che concorrono alla valutazione della graduatoria (eccetto il documento d'identità che non è soggetto a valutazione):

| Tipo titolo                              | Min | Max |
|------------------------------------------|-----|-----|
| Lettera motivazionale                    | 1   | 1   |
| Copia contabile bonifico                 | 1   | 1   |
| Ulteriori titoli                         |     |     |
| Dom. di partecip. (PDF da compilare)     | 1   | 1   |
| ALL. A - Autocert. (PDF da compilare)    | 1   |     |
| ALL. B - Dich. Sost. (PDF da compilare)  | 1   |     |
| Autocert. Tit (Ita) o Tit/DV/DS (No Ita) | 1   |     |
| Transcript (Elenco esami superati)       | 1   |     |
| Curriculum Vitae                         | 1   |     |
| Documento di identità valido             | 1   | 1   |
| Abstract tesi                            | 1   |     |
| Tesi di laurea                           | 1   |     |
| Elenco delle pubblicazioni               |     |     |
| Pubblicazioni                            |     | 2   |
| Proposta progetto di ricerca             | 1   | 1   |

#### Titoli dichiarati

Non è stato inserito alcun documento e/o titolo di valutazione.

Vuoi allegare i documenti alla domanda di preiscizione? Una volta terminato l'inserimento dei documenti, selezionare l'opzione "No, ho finito." e premere "Avanti" Si No, ho finito.

Indietro Avanti

### Completa il dossier caricando i documenti richiesti dal bando.

## Chiudi la procedura

| University of C<br>University                                               | Gastronomic Sciences<br>à degli Studi di Scienze Gastronomiche<br>ENTRA NEL FUTURO DEL CIBO                                           |                                                   |  |
|-----------------------------------------------------------------------------|----------------------------------------------------------------------------------------------------|---------------------------------------------------|--|
| MyHome Home pubblica Guide on                                               | line                                                                                                    |                                                   |  |
| Registrato<br>MARIO ROSSI                                                   | Completa la procedura<br>Nota Bene: per portare a termine la preiscrizione è necessario premere "Completa preiscrizione".<br>Concorso |                                                   |  |
| R                                                                           | Descrizione Valido per                                                                                                    | Dottorato in Ecogastronomia, Formazione e Società |  |
| <ul> <li>Area Riservata</li> <li>Logout</li> <li>Cambia Password</li> </ul> | Dettaglio                                                                                                    | DEFS_34 - Ecogastronomia, Formazione e Società    |  |
| Home     Segreteria     Descentioni                                         | Richiesta ausilio handicap Indietro Completa preiscrizione                                                                            | No                                                |  |
| Domanda Dottorato<br>Esami di Stato<br>Immatricolazione<br>Titoli di studio |                                                                                                    |                                                   |  |
| Dichiarazione invalidita                                                    |                                                                                                    |                                                   |  |

- La domanda rimane in stato sospeso e quindi modificabile fino a quando non selezioni "Completa preiscrizione".
- Una volta completata la preiscrizione la domanda non è più modificabile ed è soggetta a valutazione.

### Stampa la ricevuta

| Dichiarazione di | Valore diploma estero*        |  |
|------------------|-------------------------------|--|
| Documento di io  | lentità valido*               |  |
| Lettera motivaz  | ionale*                       |  |
| Lettera motivaz  | ionale*                       |  |
| Test Motivaziona | ale*                          |  |
| Test Motivaziona | ale*                          |  |
| Home concorsi    | Stampa ricevuta di ammissione |  |

### Stampa la ricevuta.